## Jak połączyć się ze sterownikiem TSX57/37 oprogramowaniem PL7pro/Junior ?

1. Po podłączeniu kabla PC ←> PLC sprawdzenie ustawień w systemie Ms Windows.

| Automatyk2 Windows<br>Commander                                                                                                    |                                                                                                    |                                                                                                    |        |
|----------------------------------------------------------------------------------------------------|----------------------------------------------------------------------------------------------------|----------------------------------------------------------------------------------------------------|--------|
| - 🧐                                                                                                    | 🐔 <mark>Pro</mark> 🙉                                                                                                    | Właściwości: TSX C USB 485 (COM4)                                                                                                    | ? 🛛    |
| Zarządzanie komputerem     Plik Akcja Włdok Okno Pom     Zarządzanie komputerem (lokalne)     Sarządzanie komputerem (lokalne)     Sarządzanie komputerem (lokalne)     Sarządzanie komputerem (lokalne)     Sarządzanie dydad zdarzeń     Sarządzanie dydami     Magazyn wymienny     Defragmentator dysków     Zarządzanie dydkami     Suburgi apłkacje | OC     OC       OC     OC       OC     Stace       OC     OC       OC     OC       OC     OC       OC     OC       OC     OC       OC     OC       OC     OC       OC     OC       OC     OC       OC <th>Ogólne       Port Settings       Sterownik       Szczegóły         Bits per second:       9600       ▼         Data bits:       8       ▼         Parity:       None       ▼         Stop bits:       1       ▼         Flow control:       None       ▼         Advanced       Restore Defaults         OK</th> <th>Anuluj</th> | Ogólne       Port Settings       Sterownik       Szczegóły         Bits per second:       9600       ▼         Data bits:       8       ▼         Parity:       None       ▼         Stop bits:       1       ▼         Flow control:       None       ▼         Advanced       Restore Defaults         OK | Anuluj |
|                                                                                                    |                                                                                                    |                                                                                                    |        |

2. Konfiguracja połączenia z PLC dla oprogramowania PL7pro pod MsWindows XP [PL].

Z paska menu Start -> Programy -> Schneider Electric -> Modicon Telemecanique uruchamiamy program *Drivers manager* i wybieramy zakładkę z interesującym nas protokołem, domyślnym jest nim **UniTelway**.

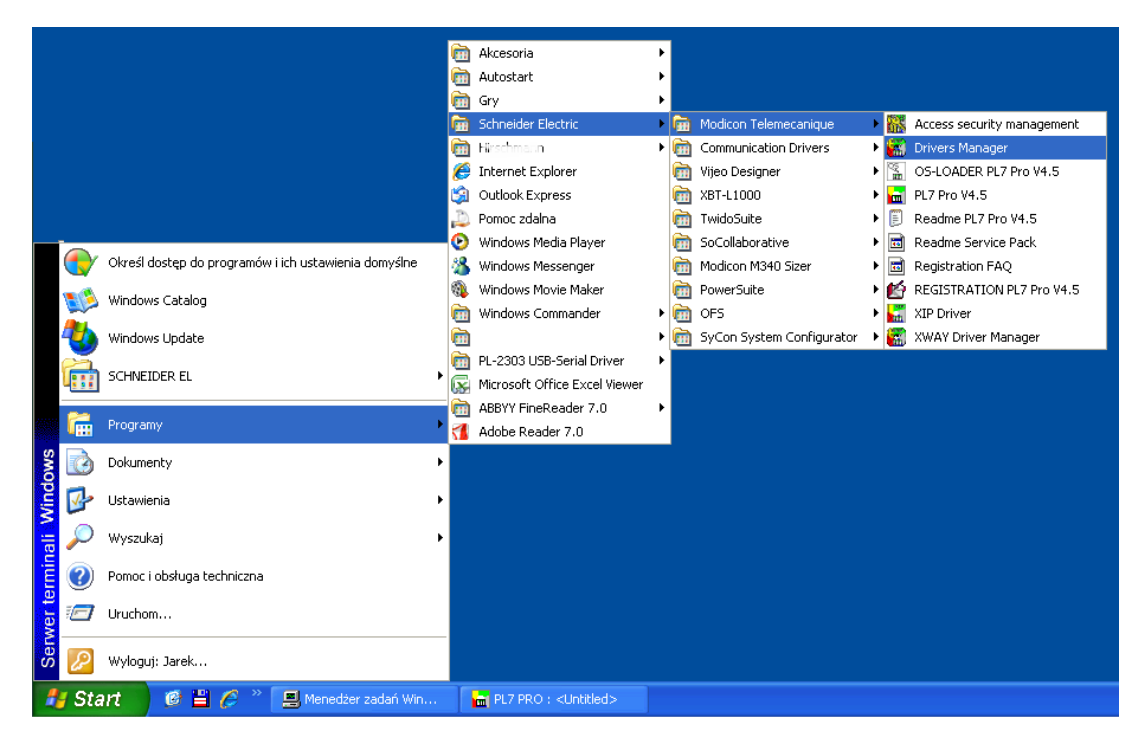

Rysunek 1. Drivers manager

2.1 Konfiguracja drivera Unitelway dla kabla TSXCUSB485 + TSXCRJMD25.

| V4.51                                                                                                    | Właściwości: SCHNEIDER Drivers management                                                                                                    |
|----------------------------------------------------------------------------------------------------|----------------------------------------------------------------------------------------------------|
| SEP_33     Vijeo Designer     TwidoSuite       TSXCUSB485<br>0-TER MULTI     Image: Constraint of the second second secon | DRIVERS Manager       PLC USB Driver       UNITELWAY Driver       SCP114 Driver         MODBUS SERIAL Driver       XIP Driver       MODBUS Test       XWAY Test         Driver       Image: UNITELWAY       Request:       Triver instance: [0.254.00]       Request:         Driver instance: [0.254.10]       Image: UNITELWAY       Image: MIRROR (0 octets)       Image: MIRROR (0 octets)         Station Parameters       Stat:       Disconnected       Disconnected         Unitelway       Line Parameters       Dimediation       About                                                                                                    |
| n List ]                                                                                                    | -3-                                                                                                    |
| Target Station :     (Default)       Station/D     Port     Password     PhoneNumber     Parity       >     [Default]     CDM4     Odd                                                                                                    | C PC<br>C Unitelway                                                                                                    |
|                                                                                                    | Other       Image: Constraint of the second second sec |
|                                                                                                    | 0K Cancel                                                                                                    |
|                                                                                                    |                                                                                                    |

Rysunek 2. Link Type - Unitelway, Force Virtual Com Port

Statio

| Moje miejsca<br>sieciowe                | Image: Second second second | Modecon M340<br>Sizer                      |
|-----------------------------------------|----------------------------------------------------------------------------------------------------|--------------------------------------------|
| Internet<br>Explorer TSXPCX1031         | SEP_J5 Vijeo Designer TwidoSuite HDiscovery<br>2.04                                                                                                    | X                                          |
| Adobe Reader<br>7.0                     | MODBUS SERIAL Driver   XIP Driver   MODI<br>DRIVERS Manager   PLC USB Driver UNITELW/                                                                                                    | BUS Test XWAY Test AY Driver SCP114 Driver |
| unitel. WAY Configuration               | UNITELWAY Driver V1.10 IE22<br>Copyright © 1999-2007 Schneider Automation<br>State : Running                                                                                                    | Uni-telway   Line Parameters Advanced      |
| Station List Target Station : (Default) | noneNumber Parity                                                                                                    | Link Type<br>C PC<br>C Unitelway           |
| > (Default) COM4                        | Odd OK                                                                                                    | Other                                      |
| Add Station Edit.                       | Remove                                                                                                    | Link Timeout -1 -1                         |
| OK                                      | Cancel Apply                                                                                                    | OK Cancel                                  |

Rysunek 3. Wybieramy Link Type "PC"

2.2 Konfiguracja drivera Unitelway dla kabla TSXPCX1031

## 2.3 Pozostałe ustawienia takie same dla wszystkich kabli

| UNITELWAY Configuration                                                                                                    |                                     |
|----------------------------------------------------------------------------------------------------|-------------------------------------|
| Station List                                                                                                    |                                     |
| I arget Station :         (Default)           StationID         Port         Password         PhoneNumber         Parity           →         Default)         CDM4         Odd |                                     |
|                                                                                                    | 8                                   |
|                                                                                                    | ton M340<br>jizer                   |
| Image: Second station         Edit         Remove                                                                                                    | Station Parameters                  |
|                                                                                                    | Uni-telway Line Parameters Advanced |
| OK Cancel Apply                                                                                                    | Baud Rate                           |
| Właściwości: SCHNEIDER Drivers management                                                                                                    |                                     |
| MODBUS SERIAL Driver   XIP Driver   MODBUS Test   XWAY Test  <br>DRIVERS Manager   PLC USB Driver   UNITELWAY Driver   SCP114 Driver                                           | Self-Adaptation (in sec)            |
|                                                                                                    | Data Bits Parity Stop Bits          |
| UNITELWAY Driver V1.10 IE22                                                                                                    | © 7 bits C Even C 2 bits            |
| State: Running                                                                                                    |                                     |
| Configuration                                                                                                    | Luse CTS                            |
|                                                                                                    | Default                             |
|                                                                                                    |                                     |
| OK                                                                                                    | OK Cancel                           |

Rysunek 4. COM, Line Parameters: Default

| Station List           Target Station :         (Default)           StationID         Port         Password         PhoneNumber         Parity           ->         (Default)         Odd         COM4         Odd |                  |
|----------------------------------------------------------------------------------------------------|------------------|
| Target Station :     (Default)       StationID     Port       →     (Default)       COM4     0dd                                                                                                    |                  |
| StationID Port Password PhoneNumber Parity<br>→ [Default] COM4 Odd                                                                                                    |                  |
|                                                                                                    |                  |
|                                                                                                    |                  |
| Con M340<br>Sizer                                                                                                    |                  |
| K Add Station Edit Remove                                                                                                    |                  |
| Uni-telway Line Parameter                                                                                                    | s   Advanced     |
| OK Cancel Apply Station ID                                                                                                    |                  |
| Właściwości: SCHNEIDER Drivers management                                                                                                    |                  |
| MODBUS SERIAL Driver XIP Driver MODBUS Test XWAY Test COM4 (TSX)                                                                                                    | CUSB485) (TSXCUS |
| UNITELWAY DIVER                                                                                                    | Numbers          |
| UNITELWAY Driver V1.10 IE22                                                                                                    |                  |
| State: Running                                                                                                    |                  |
| Configuration Hayes Phone Number                                                                                                    |                  |
| Password                                                                                                    |                  |
|                                                                                                    |                  |
|                                                                                                    |                  |

Rysunek 5. Taki sam port jak w Ms Windows

2.4 Sprawdzenie czy działa komunikacja ze sterownikiem PLC

| XBT-L1000 PL7 Pro V4.5 Advantys SyCon Modicon M340<br>V4.51                                                                                                    |
|----------------------------------------------------------------------------------------------------|
| SEP_JS Vijeo Designer TwidoSuite HiDiscovery<br>2.04                                                                                                    |
| Drivers<br>Manager                                                                                                    |
| Właściwości: SCHNEIDER Drivers management                                                                                                    |
| DRIVERS Manager       PLC USB Driver       UNITELWAY Driver       SCP114 Driver         MODBUS SERIAL Driver       XIP Driver       MODBUS Test       XWAY Test         Driver       MODBUS Test       XWAY Test         Driver       Prover       MODBUS Test       Test         Driver       Prover       MODBUS Test       Test         Driver       Prover       MODBUS Test       Test         Driver       Prover       Prover       Test       Test         Driver instance :       Prover       Prover       Timeout(ms) 3000       Timeout(ms) 3000       Timeout(ms) 3000         Disconnect       Start       More informed to the start       About         Disconnect       Start       More informed to the start       About |
| 1                                                                                                    |
|                                                                                                    |

Rysunek 6. START, state: Conection, numer odpowiedzi i miganie czerwonej lampki

3 Ustawienie kanału komunikacyjnego w PL7pro dla kabla szeregowego, adres SYS.

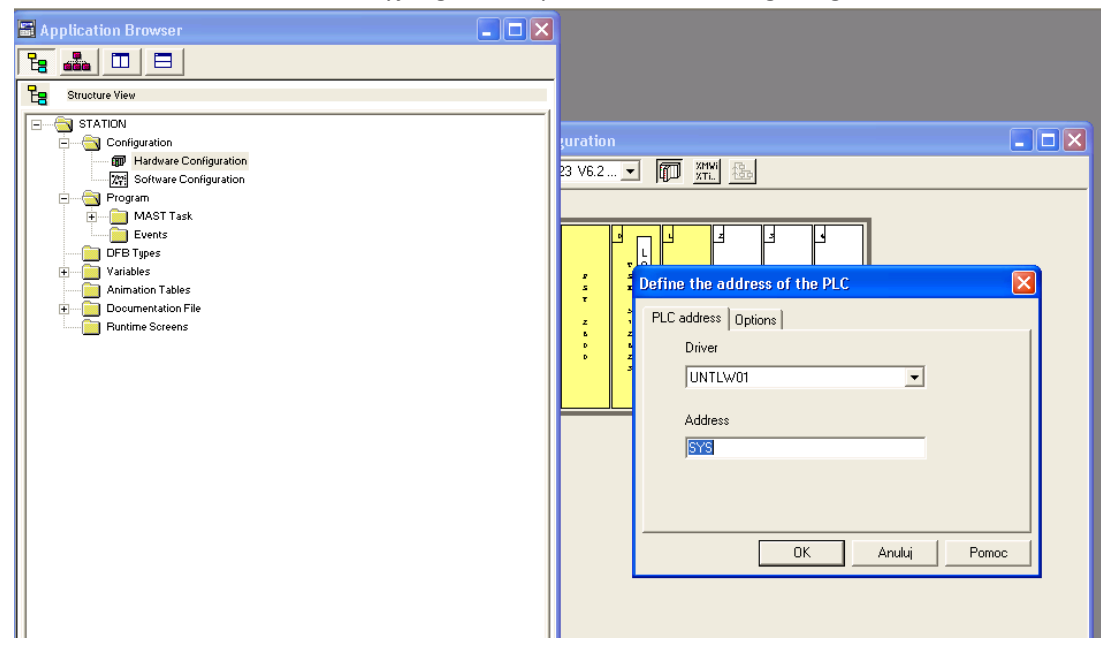

Rysunek 7. PL7pro -> Define the adress of the PLC

4 Jeżeli pojawi się komunikat "Not possibile establish …. UNTLW01" to należy sprawdzić fizyczne połączenie i/lub ustawienie portu komunikacyjnego w systemie Ms Windows punkt 1.5.

| 🖬 PL7 PRO : <untitled></untitled>                                                                                                    |                                                                                                   |
|----------------------------------------------------------------------------------------------------|---------------------------------------------------------------------------------------------------|
| File Edit Utilities View Tools PLC Debug Option:                                                                                                 | ns Window ?                                                                                       |
|                                                                                                    |                                                                                                   |
| 🖬 Application Browser 📃 🗖 🗙                                                                                                    |                                                                                                   |
|                                                                                                    |                                                                                                   |
| Structure View                                                                                                    |                                                                                                   |
| STATION      Configuration     Program     MAST Task     DFB Types     Variables     Animation Tables     Documentation File     Puntime Screens |                                                                                                   |
|                                                                                                    | Connect  Not possible to establish the physical link with PLC address SYS via driver UNTLW01.  OK |

Rysunek 8. Brak komunikacji ze sterownikiem TSX

5 Jeżeli sterownik posiada port Ethernetowi lub kartę komunikacyjną to możemy połączyć się po sieci za pomocą interfejsu **XIP Driver**, który należy wcześniej zainstalować.

| PL7 Pro V4.5         |                   |                    | XIP Driver - XIP01                                                                                                    |                  |
|----------------------|-------------------|--------------------|----------------------------------------------------------------------------------------------------|------------------|
|                      |                   | Kosz               | Local Host Name & Address<br>automatyk2<br>132.158.131.65 Adapter # 1<br>Connections 23 +<br>Connected 0<br>Send Total 0<br>Recv Total 0<br>Send Errors 0<br>Recv Errors 0 |                  |
| ₩ PL7 PR0 : 15/57_CA | Windows Commander | Menedter zadań Win | OK                                                                                                    | Pi 🖴 🌒 🖡 🚺 13-24 |

Rysunek 9. XIP Driver

Na początku musimy skonfigurować XIP Driver ustawiając w zakładce **Tune** (rys.10 p1), **Configure XWAY- IP adresses** (rys.10 p2).

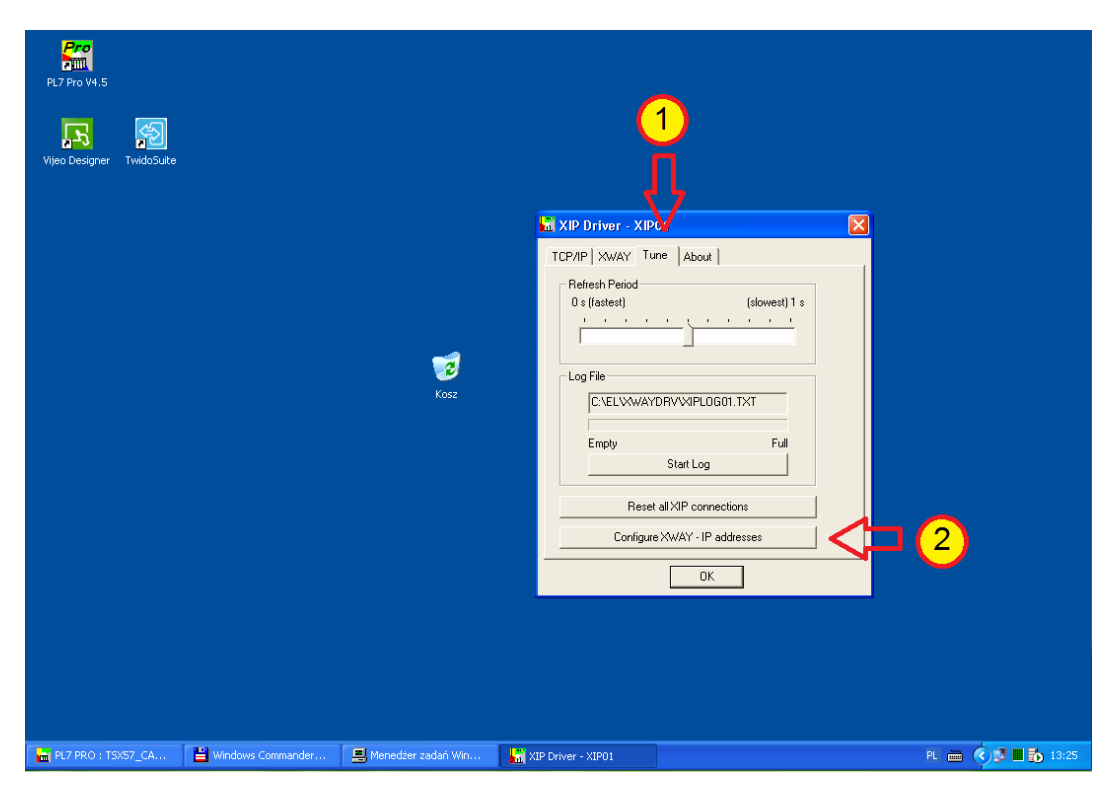

Rysunek 10. XIP Driver – Tune

Należy wpisać adres XWAY (rys.11 p1) dla komputera na którym mamy zainstalowane oprogramowanie np. 2.63, a następnie Nazwę, adresy XWAY oraz adresy IP poszczególnych stacji (rys.11 p2) z którymi chcemy się połączyć.

Po wprowadzeniu adresów należy zapisać konfiguracje (rys.11 p4) i zamknąć XIP Driver, czyli zrestartować.

| I Configuration         I           TSX 573623A V6.2.         Image: State State S |           |             |
|----------------------------------------------------------------------------------------------------|-----------|-------------|
| Image: Schneider Automation CNFXIP         Configuration Xip Test Help         Profile         VMAY address:         2         New remote host         Station:         TEST         NWAY address:         1         9         Paddress:         192         193         Brance         Brance                                                                                                    | = 3       |             |
| 🚡 PL7 PRO : TSX57_CA 📔 Windows Commander 📃 Menedzer zadań Win 🔚 XIP Driver - XIPO1                                                                                                    | Schneider | r Automatio |

6 Podłączenie się oprogramowaniem PL7pro/junior do sterownika TSX po uprzednim uruchomieniu XIP Drivera, standardowo będzie działał w tle.

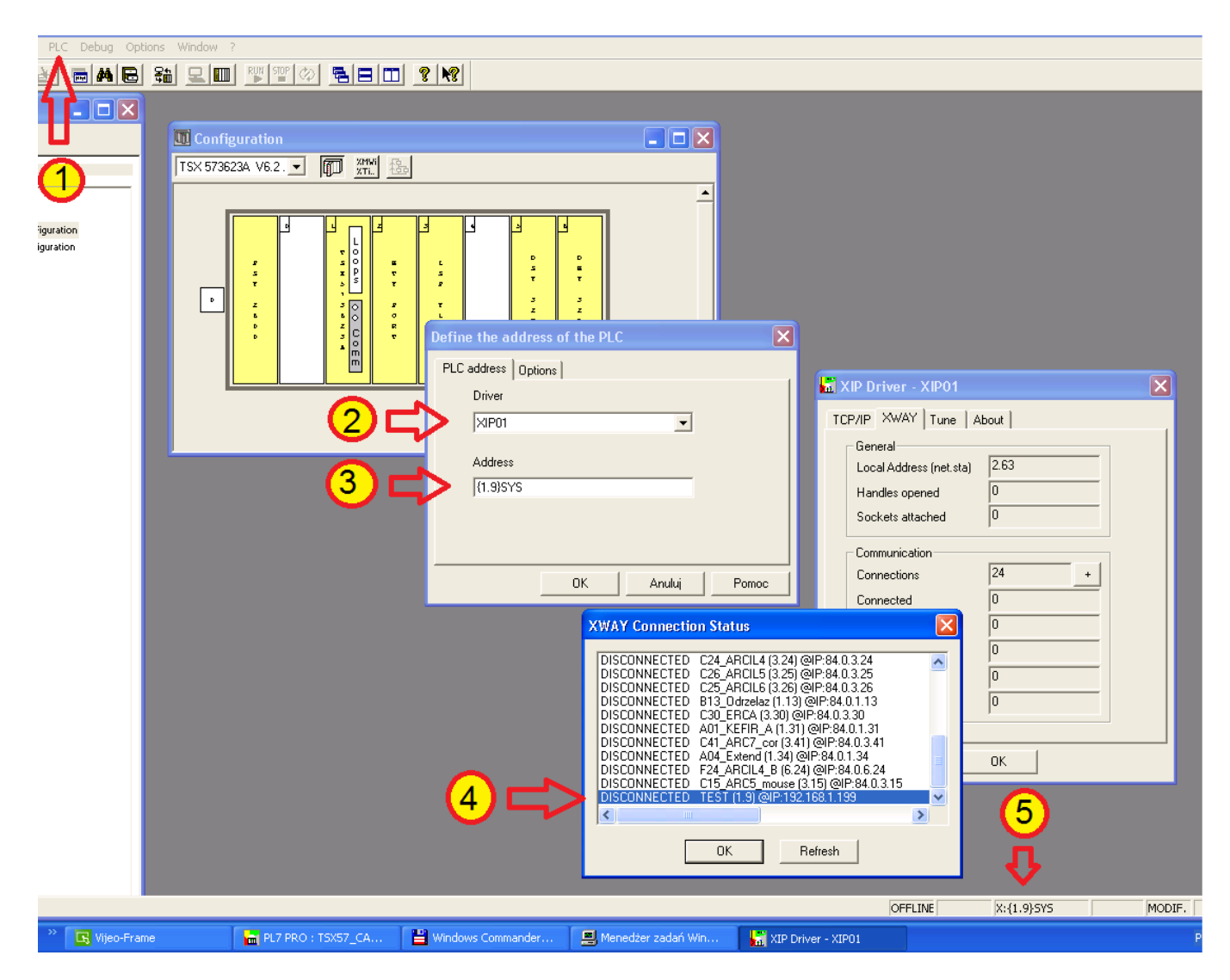

Rysunek 12. Łączenie się do sterownika TSX

Sprawdzamy adres XWAY sterownika z którym chcemy się połączyć (rys.12 p4), który należy wpisać w okienku definicji adresu sterownika (rys.12 p3) wcześniej wybierając driver XIP (rys.12 p2). Okienko do definiowania adresu wybieramy z paska narzędziowego **PLC** (rys.12 p1). Informacja o połączeniu będzie widoczna na dolnym pasku stanu (rys.12 p5). Prędkość połączenia ze sterownikiem za pomocą XIP Drivera to 115kbps ponieważ jest to emulacja wirtualnego COMa. Jeżeli mamy prawidłowo skonfigurowany XIP Driver to będzie to widoczne w okienku XWAY Connection Status (rys.12 p4) gdzie na liście ustawionych adresów będzie komunikat **Connected**.

Opracował

Jarosław Świrski